# Risoluzione dei problemi di chat route ECE per agente non riuscita

## Sommario

Introduzione Requisiti Componenti usati Problema Soluzione

### Introduzione

Questo documento descrive come risolvere i problemi relativi a Enterprise Chat and Email (ECE) ; quando le chat non vengono indirizzate agli agenti.

#### Requisiti

Cisco raccomanda la conoscenza dei seguenti argomenti:

- ECE
- Unified Contact Center Enterprise (UCCE)

#### Componenti usati

Il documento può essere consultato per tutte le versioni software o hardware.

Le informazioni discusse in questo documento fanno riferimento a dispositivi usati in uno specifico ambiente di emulazione. Su tutti i dispositivi menzionati nel documento la configurazione è stata ripristinata ai valori predefiniti. Se la rete è operativa, valutare attentamente eventuali conseguenze derivanti dall'uso dei comandi.

## Problema

considerando che sono state completate tutte le configurazioni di integrazione ECE; tuttavia, durante la verifica del punto di ingresso Chat ; presenta l'errore "Grazie per la vostra richiesta...." come mostrato nell'immagine;

#### Live Chat

Thank you for your inquiry. Our service hours are 9am-5pm PST, Monday-Friday.

Powered by Cisco

### Soluzione

**Nota:** Verificare che la configurazione di base dell'integrazione UCCE con ECE sia completa, quindi esaminare i passaggi seguenti per risolvere i problemi relativi al routing delle chat.

1. Accertarsi che sia selezionata la Coda appropriata per il punto di ingresso della chat. Passare alla pagina Amministrazione partizione (PA) > Reparti > Servizio > Punti di ingresso, selezionare il punto di ingresso creato per la chat, quindi rivedere il valore **Coda** selezionato come mostrato nell'immagine;

| Prop | Properties: ep1                         |                      |   |  |  |  |  |  |  |
|------|-----------------------------------------|----------------------|---|--|--|--|--|--|--|
| B    | Show HTML Entry Point URL               |                      |   |  |  |  |  |  |  |
| Gene | General Options Transcript Notification |                      |   |  |  |  |  |  |  |
|      | Name                                    | Value                |   |  |  |  |  |  |  |
|      | Name *                                  | ep1<br>Yes           |   |  |  |  |  |  |  |
|      | Description                             |                      |   |  |  |  |  |  |  |
|      | Active                                  |                      |   |  |  |  |  |  |  |
|      | Apply customer chat single sign-on      | No                   |   |  |  |  |  |  |  |
|      | Queue *                                 | ECE_CHAT_MRD_chat_dn |   |  |  |  |  |  |  |
| _    | Agent Availability                      | Required             | ~ |  |  |  |  |  |  |
|      | Subactivity *                           | Chat                 | ~ |  |  |  |  |  |  |
|      | Routing Type *                          | Unified CCE          | ~ |  |  |  |  |  |  |

**Nota:** Il nome della coda indica il nome dell'MRD assegnato al gruppo di abilità. Questa è una considerazione importante per l'accesso e la disponibilità degli agenti.

2. Verificare che Disponibilità agente sia impostato su Obbligatorio

Passare alla **pagina PA > Reparti > Servizio >** Punti di **ingresso**, selezionare il punto di ingresso creato per la chat, quindi rivedere le impostazioni in Proprietà, come mostrato nell'immagine,

| Pro | Properties: ep1                         |                      |        |  |  |  |  |  |
|-----|-----------------------------------------|----------------------|--------|--|--|--|--|--|
| B   | C Show HTML Entry Point URL             |                      |        |  |  |  |  |  |
| Ger | General Options Transcript Notification |                      |        |  |  |  |  |  |
|     | Name                                    | Value                |        |  |  |  |  |  |
|     | Name *                                  | ep1                  |        |  |  |  |  |  |
|     | Description                             |                      |        |  |  |  |  |  |
|     | Active                                  | Yes                  | ~      |  |  |  |  |  |
|     | Apply customer chat single sign-on      | No                   | ~      |  |  |  |  |  |
|     | Queue *                                 | ECE CHAT MRD chat do |        |  |  |  |  |  |
| C   | Agent Availability                      | Required             | ~      |  |  |  |  |  |
|     | subactivity                             | Criat                | ~      |  |  |  |  |  |
|     | Routing Type *                          | Unified CCE          | $\sim$ |  |  |  |  |  |

Assicurarsi che un agente con un gruppo di abilità assegnato alla **coda** sia connesso e contrassegnato come **Disponibile per chat**, come mostrato nell'immagine;

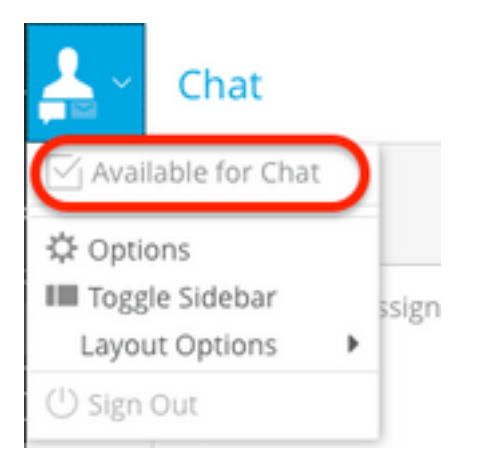

L'impostazione **Disponibilità agente** impostata su **Obbligatorio** garantisce che il modulo di chat sia visibile solo quando un agente viene registrato e contrassegnato come disponibile per la chat nel rispettivo gruppo di abilità.

# **3.** Esaminare infine i **log dei processi** EAAS (External Agent Assignment Service) e i log di **Application Server** dai rispettivi nodi in base al tipo di distribuzione.

Se un frammento di log EAAS di esempio mostra un errore;

```
2020-07-06 05:01:24.387 GMT+0000 <@> ERROR <@> [96:Thread-14] <@> ProcessId:7788 <@> PID:1 <@>
UID:12 <@> UserSessionId: <@> com.ipcc.mr.ECCVariableRegistrar
<@> checkICMMandatoryECCVariables
<@> Please check/correct at ICM the spelling of the
following ecc variables and restart EAAS process and
instance.user.ece.activity.id,user.ece.customer.name <@>
```

- Assicurarsi che le variabili ECC richieste in base alla <u>Guida all'installazione ECE</u> siano state create e che il servizio PG corrispondente sia stato riavviato.
- Verificare inoltre che la variabile ECC sia associata nella coda associata al punto di ingresso della chat. Passare alla pagina PA > Reparti > Servizio > Flusso di lavoro > Code > Selezionare il nome della coda dell'applicazione > in Proprietà fare clic su Variabili chiamata espanse e confermare il valore delle Variabili chiamata espanse selezionate come mostrato nell'immagine;

| Properties: ECE_CHAT_MRD_chat_dn                                        |    |     |             |                  |          |             |     |
|-------------------------------------------------------------------------|----|-----|-------------|------------------|----------|-------------|-----|
| e c                                                                     |    |     |             |                  |          |             |     |
| General Chat Call Variables Expanded Call Variables Concurrent Task Lim | it | Ski | kill Groups | Precision Queues |          |             |     |
| Available Expanded Call Variables                                       |    |     | Selected 8  | xpanded Call V   | ariables |             |     |
| Name                                                                    |    |     |             |                  |          | Dete        |     |
| user.cvp_server_info                                                    | ~  | 2   | > use       | .ece.activity.id |          | activity_id | ~ ) |
| user.CourtesyCallbackEnabled                                            |    |     |             |                  |          |             |     |
| user.media.id                                                           |    |     | «C          |                  |          |             |     |
| user.microapp.app_media_lib                                             |    |     |             |                  |          |             |     |
| user.microapp.caller_input                                              |    |     |             |                  |          |             |     |
| user.microapp.currency                                                  |    |     |             |                  |          |             |     |
| user.microapp.error_code                                                |    |     |             |                  |          |             |     |
| user.microapp.fetchaudio                                                | ~  |     |             |                  |          |             |     |
| user microann fetchdelav                                                |    |     |             |                  |          |             |     |
|                                                                         |    |     |             |                  |          |             |     |
|                                                                         |    |     |             |                  |          |             |     |
| Ready                                                                   |    |     |             |                  |          |             |     |

#### Se il frammento di codice di esempio nei registri di Application Server mostra un errore;

2020-07-06 04:53:22.744 GMT+0000 <@> ERROR <@> [230:qtp443384617-230] <@> ProcessId:4992 <@> PID:1 <@> UID:1006 <@> UserSessionId:f16ca2ae-be52-4ea3-8f6f-06016bfc9fa1 <@> com.ipcc.queue.Queue <@> getDataForMRDs() <@> Exception in fetchPQsForMRD <@> java.lang.NumberFormatException: empty String 2020-07-06 04:53:22.745 GMT+0000 <@> ERROR <@> [230:qtp443384617-230] <@> ProcessId:4992 <@> PID:1 <@> UID:1006 <@> UserSessionId:f16ca2ae-be52-4ea3-8f6f-06016bfc9fa1 <@> com.ipcc.common.IPCCCustomUIImplementation <@> filterUsersForPickByMediaClass() <@> Error executing db query <@> com.egain.platform.common.exception.PlatformException: L10N\_UCCE\_DOWN\_ERROR

• Verificare che il gruppo di abilità corretto per la coda (che a sua volta viene applicato al punto

di ingresso della chat selezionato). Passare alla **pagina PA > Reparti > Servizio > Workflow > Code > Selezionare il nome della coda dell'applicazione >** in **Proprietà** fare clic su Gruppi di abilità. Convalida la selezione del gruppo di competenze appropriato in **Gruppi di competenze selezionati**, come mostrato nell'immagine;

| Proper                 | Properties: ECE_CHAT_MRD_chat_dn |                |                         |                       |             |                       |  |  |  |  |
|------------------------|----------------------------------|----------------|-------------------------|-----------------------|-------------|-----------------------|--|--|--|--|
| BC                     | ;                                |                |                         |                       |             | _                     |  |  |  |  |
| General                | Chat                             | Call Variables | Expanded Call Variables | Concurrent Task Limit | Skill Group | Precision Queues      |  |  |  |  |
| Available Skill Groups |                                  |                |                         |                       | Sele        | Selected Skill Groups |  |  |  |  |
|                        | Name                             |                |                         |                       |             | Name                  |  |  |  |  |
|                        | ECE_chatSG                       |                |                         |                       |             |                       |  |  |  |  |
|                        |                                  |                |                         |                       | <           |                       |  |  |  |  |
|                        |                                  |                |                         |                       |             |                       |  |  |  |  |
|                        |                                  |                |                         |                       |             |                       |  |  |  |  |
|                        |                                  |                |                         |                       |             |                       |  |  |  |  |
|                        |                                  |                |                         |                       |             |                       |  |  |  |  |
|                        |                                  |                |                         |                       |             |                       |  |  |  |  |
|                        |                                  |                |                         |                       |             |                       |  |  |  |  |
|                        |                                  |                |                         |                       |             |                       |  |  |  |  |
|                        |                                  |                |                         |                       |             |                       |  |  |  |  |